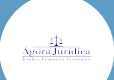

### ¡Bienvenido!

A partir de ahora se podrán **presentar Poderes Apud Acta los 365 días del año, las 24 horas** gracias a la presentación electrónica a través de la aplicación Sede Judicial Electrónica (<u>https://sedejudicial.justicia.es</u>).

Para presentar un poder seguimos estos pasos:

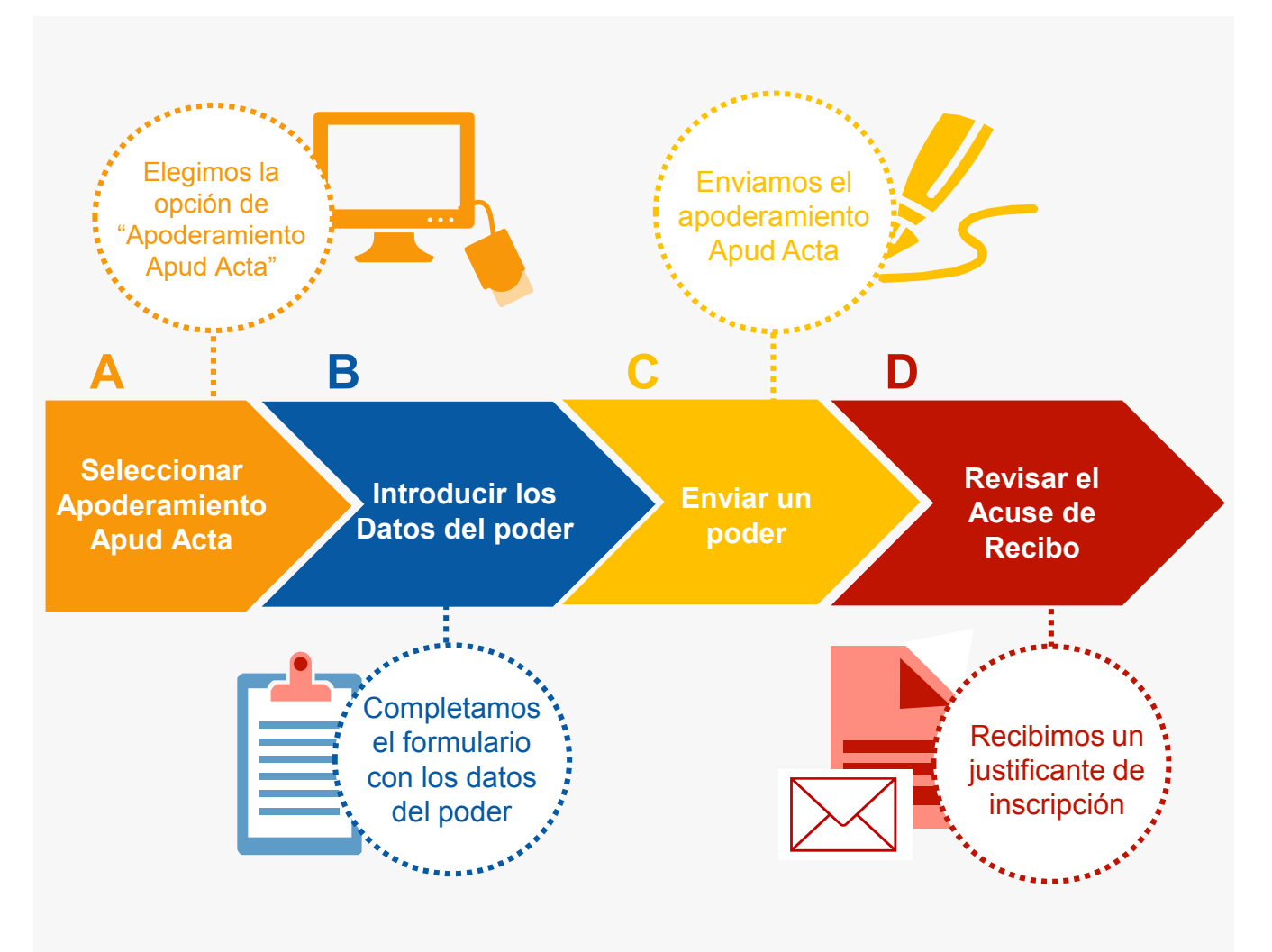

#### ¡Veamos cada uno de ellos con detenimiento!

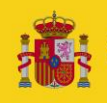

### A Seleccionar Apoderamiento Apud Acta

Una vez identificados en la Sede Judicial Electrónica (SEDJUDE) nos encontramos el **área privada para ciudadanos**, pulsamos en **"Área ciudadano".** 

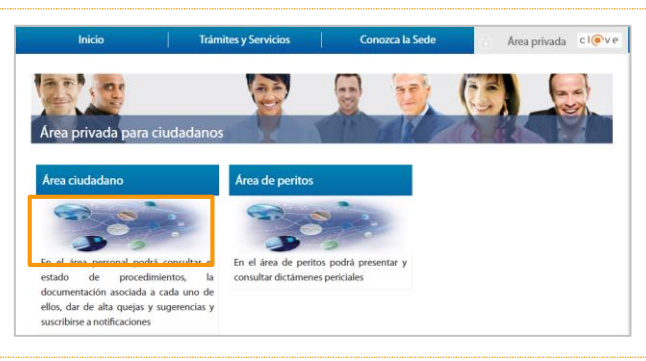

Se muestran los **servicios de los que dispone el ciudadano** y pulsamos en **"Apoderamientos Apud Acta".** 

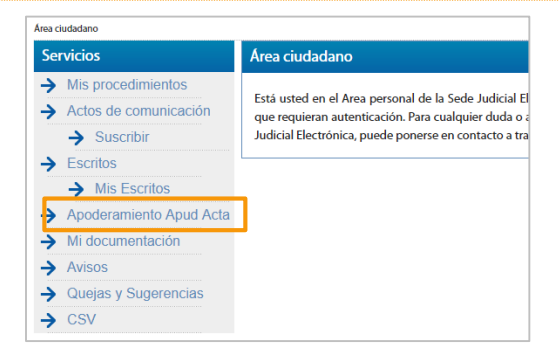

Visualizamos la pantalla de búsqueda de procedimientos Apud Acta, pulsamos en "**Nuevo".** 

| Servicios                 | Apud Acta     |                  |       |
|---------------------------|---------------|------------------|-------|
| → Mis procedimientos      | En calidad de | Estado           |       |
| Actos de comunicación     | Seleccione    | Seleccione       | -     |
| → Suscribir               |               |                  |       |
| Escritos                  | Identificador |                  |       |
| → Mis Escritos            |               |                  |       |
| > Apoderamiento Apud Acta |               |                  |       |
| Mi documentación          |               | Nuevo Limpiar Bu | iscar |

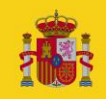

#### Sede Judicial Electrónica

Agora Jurídica

### B Introducir los datos del poder

Seleccionar poderdante 2 1 1 1 1 1 1 0 0 datos de los intervinientes Introducir tipo de apoderamiento 3

Determinar la vigencia Agora Jurídica

1

Seleccionamos **poderdante** en el desplegable y pulsamos "siguiente". "

| Sei         | vicios                  | Apud Acta                                                                                                    |  |  |  |  |  |  |
|-------------|-------------------------|----------------------------------------------------------------------------------------------------|--|--|--|--|--|--|
| →           | Mis procedimientos      | Se denomina "apud acta" al apoderamiento realizado ante Letrado de la Administración de Justicia, este                                                                                                    |  |  |  |  |  |  |
| →           | Actos de comunicación   | apoderamiento es totalmente gratuito y puede obtenerse por compareciencia ante el Letrado de                                                                                                    |  |  |  |  |  |  |
|             | → Suscribir             | Administración de Justicia de cualquier oficina judicial o bien mediante esta Sede Judicial Electronica.                                                                                                    |  |  |  |  |  |  |
| →           | Escritos                | Si desea otorgar un poder "apud acta" es necesario que se encuentre identificado con su certificado<br>personal. Actualmente y desde el formulario que surgirá a continuación podrá otorgar un poder genera |  |  |  |  |  |  |
|             | ➔ Mis Escritos          | para pleitos.                                                                                                    |  |  |  |  |  |  |
| →           | Apoderamiento Apud Acta | Seleccione "poderdante" en caso de que sea quien va a otorgar los poderes, en caso de que vaya hace                                                                                                    |  |  |  |  |  |  |
| →           | Mi documentación        | como representante de una tercera persona seleccione la opción de "compareciente".                                                                                                    |  |  |  |  |  |  |
| →           | Avisos                  | Seleccione<br>Compareciente                                                                                                    |  |  |  |  |  |  |
| <b>&gt;</b> | Quejas y Sugerencias    | Poderdante Siguiente                                                                                                    |  |  |  |  |  |  |

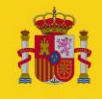

2.1

Introducimos los datos del poderdante y el apoderado.

#### Datos del poderdante.

| Datos del poderda     Tipo identificación(                          | *)                         | Número de identificación                                                                                                    |
|---------------------------------------------------------------------|----------------------------|----------------------------------------------------------------------------------------------------|
| Seleccione                                                          |                            |                                                                                                    |
| Nombre                                                              |                            | Primer apellido                                                                                                    |
| Segundo apellido                                                    |                            | Nacionalidad(*)                                                                                                    |
|                                                                     |                            | España                                                                                                    |
| Teléfono                                                            |                            | Correo electrónico                                                                                                    |
| Pa(s(*)                                                             |                            | Comunidad autónoma(*)                                                                                                    |
| España<br>Provincia(*)<br>Cádiz<br>Tipo vía(*)<br>Acequia           | •                          | Andalucía         ▼           Localidad(*)                                                                                                    |
| Provincia(*) Cádiz Tipo vla(*) Acequia Número                       | ▼<br>▼<br>Número superior  | Andalucía       Localidad(*)       Alcalá del Valle       Nombre vía(*)       fegrgfgggffd       KMT       HMT                                        |
| Provincia(*)<br>Cádiz<br>Tipo vla(*)<br>Acequia<br>Número<br>Bloque | Número superior     Portal | Andalucía     ▼       Localidad(*)        Alcalá del Valle     ▼       Nombre vla(*)        fegrgfgggffd        KMT     HMT       Escalera     Planta |

2.2

#### Datos del apoderado.

| one         | <u>•</u>                     |
|-------------|------------------------------|
|             |                              |
|             |                              |
| one         |                              |
| ficación(*) | Número de identificación(*)  |
| one         | <b>T</b>                     |
| o apellido  | Nacionalidad(*)              |
| o apellido  | Nacionalidad(*)              |
|             | España 🔹                     |
| )           | Correo electrónico           |
|             |                              |
|             |                              |
| ło          | _                            |
| )           | España<br>Correo electrónico |

Añadir dos procuradores: - Nº 191 Colegio Santiago de Compostela - Nº 255 de Colegio de Vigo

B Introducir los datos el poder

2.3 Visualizamos el listado de apoderados y pulsamos "Siguiente". Lista de Apoderados NIF Nombre Colegio 34869821G CARLOS MANUEL SANTOS MARTÍNEZ Ilustre Colegio de Procuradores de Santiago de Compostela 匬 36163418N 匬 PABLO PRIETO ESTURILLO Ilustre Colegio de Procuradores de Vigo FÍJATE QUE APAREZCAN LOS DOS Volver Siguiente Limpiar PROCURADORES!!! Introducimos el tipo de apoderamiento. 3.1 Introducimos el tipo de apoderamiento para cualquier actuación judicial

| De conformidad con el artícul                                    | o 25 de la Ley de Enjuiciamiento Civil:                                                                         |                                                                        |                    |  |
|------------------------------------------------------------------|----------------------------------------------------------------------------------------------------|------------------------------------------------------------------------|--------------------|--|
| 1. El poder general para pleito<br>comprendidos, de ordinario, e | s facultará al procurador para realizar válidamente, e<br>n la tramitación de aquellos.                         | n nombre de su poderdante, todos lo                                    | s actos procesales |  |
| El poderdante podrá, no obsta<br>exclusión habrá de ser consigr  | ante, excluir del poder general asuntos y actuaciones<br>nada expresa e inequívocamente.                        | para las que la ley no exija apoderam                                  | iento especial. La |  |
| 2. Será necesario poder especi                                   | ial:                                                                                                    |                                                                        |                    |  |
| 1.º Para la renuncia, la tra comportar sobreseimien              | ansacción, el desistimiento, el allanamiento, el somet<br>to del proceso por satisfacción extraprocesal o carer | imiento a arbitraje y las manifestacior<br>Icia sobrevenida de objeto. | nes que puedan     |  |
| 2.º Para ejercitar las facul<br>anterior.                        | tades que el poderdante hubiera excluido del poder                                                              | general, conforme a lo dispuesto en e                                  | el apartado        |  |
| 3.º En todos los demás ca                                        | asos en que así lo exijan las leyes.                                                                            |                                                                        |                    |  |
| 3. No podrán realizarse media                                    | nte procurador los actos que, conforme a la ley, deba                                                           | an efectuarse personalmente por los li                                 | tigantes.          |  |
| Tipo de apoderamient                                             | to                                                                                                    |                                                                        |                    |  |
| Para cualquier actuaci                                           | ión judicial 🔹                                                                                                  |                                                                        |                    |  |
| Facultades                                                       |                                                                                                    |                                                                        |                    |  |
| Poder general ——                                                 |                                                                                                    |                                                                        |                    |  |
| Poder general participation                                      | ra pleitos (Art. 25.1 Ley 1/2000)                                                                               |                                                                        |                    |  |
| 2 ¿Desea excluir alg                                             | guna facultad del poder general para pleitos?                                                                   |                                                                        |                    |  |
|                                                                  |                                                                                                    |                                                                        |                    |  |

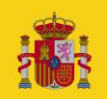

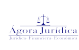

B Introducir

roducir los datos el pode

#### Introducimos la vigencia del apoderamiento.

| Apud Acta                                                                                                    |                                                                          |                                                                   |
|----------------------------------------------------------------------------------------------------|--------------------------------------------------------------------------|-------------------------------------------------------------------|
| De conformidad con el apartado 6 del artículo 32 Bis de la Ley 18/2011:                                                                                                    |                                                                          |                                                                   |
| Los apoderamientos inscritos en el archivo tendrán una validez determinada máxima de cinco años a todo caso, en cualquier momento antes de la finalización de dicho plazo el poderdante podrá revo otorgadas por el poderdante al apoderamiento tendrán una validez determinada máxima de cinco años Vigencia | contar desde la fecha<br>car o prorrogar el po<br>a contar desde la fech | a de inscripción. En<br>oder. Las prórrogas<br>ha de inscripción. |
| Fin     Máximo de 5 años<br>de vigencia                                                                                                    |                                                                          |                                                                   |
| Limpiar                                                                                                    | Volver                                                                   | Siguiente                                                         |

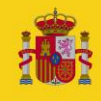

### Comprobación y Autofirma

Antes de confirmar el poder, debemos comprobar los datos en el **borrador**.

| Firma del Apud Acta                                                           |                                                                    |                                              |                                                                                                    | FORMULARIO D                                                                                                  | E ALTA DE APODER/                                                                                                    | MIENTO                                   |
|-------------------------------------------------------------------------------|--------------------------------------------------------------------|----------------------------------------------|----------------------------------------------------------------------------------------------------|----------------------------------------------------------------------------------------------------|----------------------------------------------------------------------------------------------------|------------------------------------------|
| •<br>Via a noncadar a firmar la enlinibud complatada an la nantalla nravia. A | continuación se lanzará al eletame de firme que precise que tenna  |                                              |                                                                                                    | DATOS DEL I                                                                                                   | ODERDANTE                                                                                                    |                                          |
| disponible su certificado digital. Puede consultar en el borrador adjur       | to la información que va a ser enviada al Registro Electrónico de  | T No.                                        | eactors: NET                                                                                                    |                                                                                                    | M <sup>e</sup> de Identificación                                                                                                    | 45719318X                                |
| Apoderamientos Judiciales. Una vez realizado este envío se pondrá a           | su disposición la descarga del acuse de recibo de dicha solicitud. |                                              | ere:                                                                                                    |                                                                                                    | Primer apendo:                                                                                                    |                                          |
| Borrador de la declaración                                                    |                                                                    | 5-0                                          | ando apellido:                                                                                                    |                                                                                                    | Nacionalidad:                                                                                                    | España                                   |
|                                                                               |                                                                    | Tele                                         | fono                                                                                                    |                                                                                                    | Correo electrónico                                                                                                    |                                          |
| Pulsamos aquí para                                                            |                                                                    | 000                                          | NOR                                                                                                    |                                                                                                    |                                                                                                    |                                          |
| ver el borrador                                                               | Volver Confirmar                                                   |                                              | Pale                                                                                                    | España                                                                                                    | Com. autonoma                                                                                                    | Cantabria                                |
|                                                                               | Si al barradar an                                                  |                                              | Provincia                                                                                                    | Cantabria                                                                                                    | Localidad                                                                                                    | Camargo                                  |
|                                                                               | Si el bollador es                                                  | 1                                            | Tipo via                                                                                                    | Autoprata                                                                                                    | Nombre via                                                                                                    | potrazo                                  |
|                                                                               | "confirmer"                                                        | 1                                            | Nomero                                                                                                    |                                                                                                    | Nomero superior                                                                                                    |                                          |
|                                                                               | Commina                                                            |                                              | KOMIT                                                                                                    |                                                                                                    | HIMT                                                                                                    |                                          |
|                                                                               |                                                                    |                                              | Oloque                                                                                                    |                                                                                                    | Portal                                                                                                    |                                          |
|                                                                               |                                                                    |                                              | Cecatera                                                                                                    |                                                                                                    | Planta                                                                                                    |                                          |
|                                                                               |                                                                    | 1 1                                          | (Desired as                                                                                                    |                                                                                                    | Codean postat                                                                                                    | 1                                        |
|                                                                               |                                                                    |                                              | - con ca                                                                                                    |                                                                                                    | Couldo hostas                                                                                                    |                                          |
|                                                                               |                                                                    |                                              | - Serta                                                                                                    | DATOS DEL                                                                                                    | APODERLADO                                                                                                    | ·                                        |
|                                                                               |                                                                    | Tipo                                         | de profesional: Pro                                                                                                    | DATOS DEL .                                                                                                   | APODERADO<br>Número de cotegia                                                                                                    | dio: 107                                 |
|                                                                               |                                                                    | Tipo<br>Cole<br>Dare                         | de profesional: Pro<br>gio: Ma<br>is personales:                                                                                                    | DATOS DEL .<br>xurador<br>dad                                                                                 | APODERADO<br>Número de colegia                                                                                                    | dio: 187                                 |
|                                                                               |                                                                    | Tipo<br>Cole<br>Ouro                         | de profesional: Pro<br>gio: Ma<br>is personales:<br>Tipo de Identificacion                                                                                                    | DATOS DEL:                                                                                                    | N° Identificación                                                                                                    | do: 107<br>123456762                     |
|                                                                               |                                                                    | Tipo<br>Cole<br>Daro                         | de profesional: Pro<br>glio: Ma<br>is personales:<br>Tipo de Identificación<br>Nombre                                                                                                    | DATOS DEL<br>carador<br>drid<br>Fer<br>Francisco Jose                                                         | N° Identificación<br>Primer de colegia                                                                                                    | do: 187<br>12345678Z<br>Abajo            |
|                                                                               |                                                                    | Tipo<br>Cole<br>Duro                         | de profesional: Pro<br>glo: Ma<br>e personales;<br>Tipo de identificación<br>faondore<br>Regundo apelitido                                                                                                    | DATOS DEL<br>ourador<br>har<br>Prancisco Jose                                                                 | MingenAuto<br>Homero de colegia<br>H <sup>e</sup> Identificación<br>Primer apellido<br>Nacionalidad                                              | do: 187<br>123456762<br>Abajo<br>España  |
|                                                                               |                                                                    | Tipo<br>Cole<br>Ouri                         | de profesional: Pro<br>glo: Ala<br>e personales:<br>Tipo de identificación<br>facestra<br>Begundo apellido<br>Tatelono                                                                                             | DAYOS DEL<br>curador<br>dela<br>Prancisco Jose                                                                | N°OPERADO<br>Homero de colegia<br>Nº Identificación<br>Primer apellido<br>Hacionalidad<br>Correo electronico                                     | во: 107<br>123466762<br>Аларо<br>Екраñа  |
|                                                                               |                                                                    | Tipe<br>Coin<br>Dum                          | de profesional: Pro<br>glo: Ala<br>e personales:<br>Tipo de Mantificación<br>Regundo apellido<br>Tatalono                                                                                                    | DAYOS DEL                                                                                                    | APODERAADO<br>Homero de colegita<br>H <sup>e</sup> Islantificación<br>Primer apalitato<br>Nacionalidad<br>Correo etectronico<br>DE RAMERETO      | во: 107<br>133456/762<br>Аларо<br>Екраñа |
|                                                                               |                                                                    | Tipo                                         | de profesional: Pro<br>glo: Aa<br>o parteinate:<br>Tipo de Mantificación<br>Regundo apellido<br>Taléfono                                                                                                    | DAYON DEL<br>coar ador<br>drid<br>Prancisco Jose<br>Prancisco Jose<br>Tano DE Alho<br>General                 | APODERAADO<br>Hamero de oolegia<br>Hamero de oolegia<br>Halentificación<br>Primar apalhão<br>Nacionalidad<br>Correo electrónico<br>DE RAMERITO   | во: 107<br>123486/762<br>Абаро<br>Екрала |
|                                                                               |                                                                    | Tipo                                         | de profesional: Pro<br>glo: Aa<br>e personales:<br>Tipo de identificación<br>facentre<br>Begundo apellido<br>Tatelono<br>de apoderavitento:                                                                        | DAYOS DEL<br>Xurador<br>drid<br>Francisco Jose<br>Prancisco Jose<br>Deneral<br>Second                         | APODERADO<br>Nomero de colegia<br>Nº Islantificación<br>Primer apellido<br>Nacionalidad<br>Correo electronico<br>DERAMENTO                       | во: 107<br>123466762<br>Аларо<br>Екраñа  |
|                                                                               |                                                                    | Tipo<br>Cole<br>Dano<br>Tipo<br>Paca<br>Paca | de profestonal: Pro<br>glo: Aa<br>a jerstentales-<br>Tipo de identitioacion<br>féoratre<br>Begundo apelitido<br>tel apoderantento;<br>de apoderantento;<br>a statos; 04404/2023                                    | DAYOS DEL .<br>coarador<br>deld<br>her<br>Prancisco Jose<br>Prancisco Jose<br>TIPO DE AIPO<br>General<br>Vice | APODERADO<br>Numero de cotegia<br>N <sup>a</sup> identificación<br>Primer apelhão<br>Hactonalidad<br>Correo electronico<br>DE RAMENITO<br>NICIA  | do: 107<br>123406762<br>Abajo<br>España  |
|                                                                               |                                                                    | Tipo<br>Cole<br>Dani<br>Tipo<br>Feat         | de profestonal: Pro<br>glo: As<br>a jercensistes/<br>Tipo de klentliticación<br>facendre<br>fegundo apellido<br>Teléfono<br>de apoderantento;<br>de apoderantento;<br>a solcio; 04/01/2022<br>erozes 04 enero 2017 | DAYOS DEL .<br>coarador<br>deld<br>her<br>Prancisco Jose<br>Teno DE Alho<br>General<br>Vioe                   | APODERADO<br>Numero de cotegia<br>N <sup>a</sup> islantificación<br>Primer apelhão<br>Hactonalidad<br>Correo electronico<br>DE PUMIENTO<br>NICIA | do: 107<br>1234967982<br>Abago<br>España |

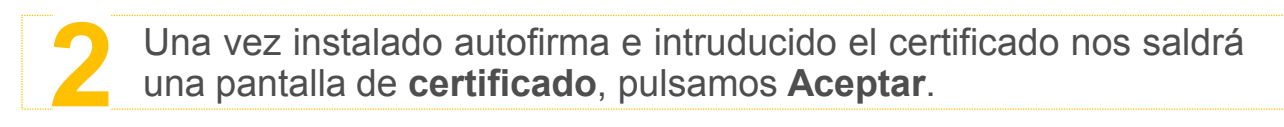

| Servicios                                                                                                    | Duitoge de Sepuridad                                                                                                    | H.M.                                                                                                    |
|----------------------------------------------------------------------------------------------------|----------------------------------------------------------------------------------------------------|----------------------------------------------------------------------------------------------------|
| Via procedimentum     Actus de comenicación     Actus de comenicación     Juscolar     facono     Mis Escolas     Apodementero Apol Acta | Seleccione un certificado  Continue al certificado subando Aceptar. Si no es este al certificado  que desea usar pulse Cancelar. | e anderes de Verer san arteres and lengt<br>a del socialità e l'imprire facemente de<br>a del socialità e l'imprire facemente de<br>a del social de residu es dere antifici |
| Mit documentation     Annum     Comput y Sugementation                                                                                   | Augter                                                                                                    | Volume Catellanue                                                                                                    |

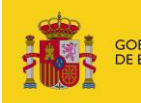

MINISTERIO

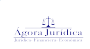

### Descargar y enviar correo

Descargar PDF y enviar a: info@agorajuridica.es

#### Apud Acta El apoderamiento ha sido dado de alta correctamente. Información del apoderamiento Identificador del apoderamiento: 201801190391 Estado del apoderamiento: Vigente Pulsamos para ver el Justificante del apoderamiento Acuse de Recibo CertificadoRegistro.pdf Volver SECRETARIA GENERAL DE LA ADMINISTRACION DE JUSTICIA SUBDIRECCION GENERAL DE REGISTROS ADMINISTRATIVOS DE APOYO A LA ACTIVIDAD JUDICIAL ARCHIVO ELECTRONICO DE APODERAMIENTOS JUDICIALE 11/01/2017 CERTIFICADO DE INSCRIPCION DE APODERAMIENTO APUD-ACTA EN EL ARCHIVO ELECTRONICO DE APODERAMIENTOS JUDICALES día de la fecha, consultada la Base de Datos del Archivo on con el apoderamiento con número de referencia 2161 ADOS NOMBRE Y REPRESENTACION DE in su p CUMENTOS ANEXOS QUE ACREDITAN LA REPRESENTACIÓ PDF PD OF MALINARY SERVICE AND ADDRESS OF ADDRESS OF ADDRESS O PODER GENERAL PARA PLEITOS CON LAS FACULTADE ENJUICIAMIENTO CIVIL, PARA INTERVENIR EN (3): India de Verfación Segur. OBSERVACIONES (5) A FAVOR DE (6): A FORMACION CON NIF 5271 VIGENCIA DESDE 11/01/2017 HASTA 11/01 ESTADO VIGENTE NUMERO DE REGISTRO 201701000899, CON FECHA 11/01/2017 11:14:23 Madrid, a 11 de Enero de 2017 El solicitante El presente co Las personas que otorgan el poder aportarse documentación que acre documento digital en formato PDF enero de 2017, el CSV o código se uar en su propio nombre o en representación de un tercero o de una entidad, en cuyo caso debe temente dicha representación. El formato de esta documentación podrá ser, con carácter general, o de tratarse de una escritura pública otorgada ante notario con fecha de protocolo posterior al 1 de fisación asignado a dicho documento. De conformidad co on el artículo 25.1 de la Ley 1/2000, de Enjui El poder otorgado puede serlo para ser presentado en cualquier actuación judicial, en los exp proanos judiciales o en un expediente judicial incoado en una determinada oficina judicial. on timon de (4) unicade o el un especiente (25.2) de la Ley 1/2000, de Enjueriementa du outra mididad con el artículo 25.2) de la Ley 1/2000, de Enjueriemento rotra particularidad que se haya hecho constar en el apoderamiento oto al o profesionales apoderados. En el caso de que alguno de ellos hubier vigencia del apoderamiento y estado actual del miemo de acuerdo con la De confe con ante ón de facultades esp quiente re No vigente, si se ha sobrepasado su periodo de vigen Revocado, si ha sido revocado expresamente por el o No válido, si se ha o obado la in

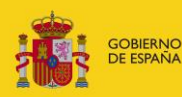